## POCKETALKセンター 利用ガイド

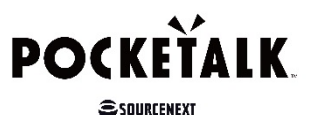

(1)

ポケトークW 端末で行なっていただくこと

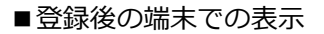

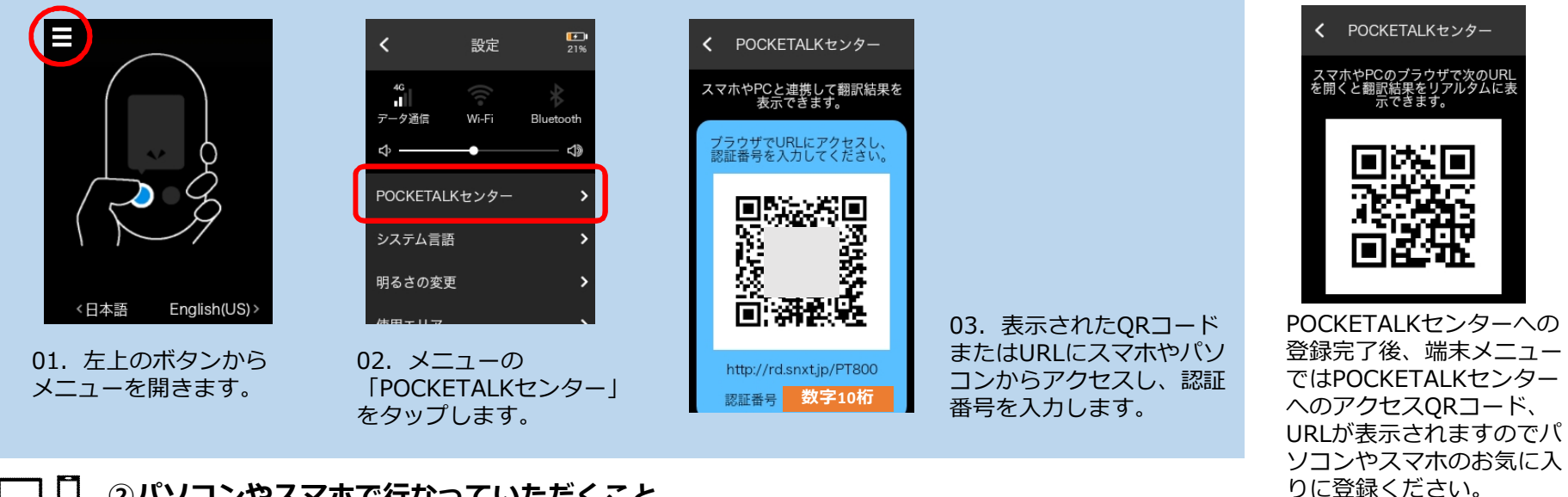

## ②パソコンやスマホで行なっていただくこと

| ●     −     □     ×       ←     >     C     ●     ④     ☆     :       POCKETALKセンター     日本語 | ⑦ POCKETALKセンター ⑦ ● CKETALKセンター ◎ ● □ × ○ ● 保護された通信   https://www.pocketalkcenter.com/pocketalkcenter/start/a 6 ☆ : POCKETALKセンター | ● POCKETALK性2/?       ● POCKETALK性2/?       ×         ← ⇒ C       ● 運動された通信       https://www.pocketalkcenter.com/pocketalkcenter/start/u       ● ☆         ● POCKETALKセンター       ●       ● |
|---------------------------------------------------------------------------------------------|----------------------------------------------------------------------------------------------------|----------------------------------------------------------------------------------------------------|
| 製品登録を行います。<br>製品登録を行うとWEBで翻訳履歴やSIMの管理が行えます。<br>POCKETALKに表示されている数字を入力してください。<br>数字10桁       | 登録するPOCKETALKのアカウントをお持ち<br>ですか?<br>既にPOCKETALKアカウントをお持ちの方<br>POCKETALKアカウントをお持ちでない方                                               | POCKETALKセンターをご利用になる場合は、<br>使用作類に同意していただく必要があります。<br>承認いただける場合は、「使用作類に同意します」に<br>チックを入れて、画面のフィームにアカウント情報を入力して<br>登録の手続きを行って下さい。<br>カ名前<br>**********************************                |
| 04. POCKETALK端末で表示されてい<br>た認証番号を入力し、「次へ」をクリッ<br>クします。                                       | 05. 初めての方は「POCKETALKアカ<br>ウントをお持ちでない方」をクリックし<br>ます。                                                                               | 06. 必要項目へ入力し、規約を確認のうえ、<br>同意にチェックをして、「登録する」をク<br>リックします。<br>※1端末には1アドレスしか登録出来ません。                                                                                                    |

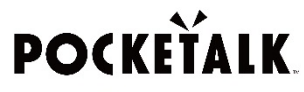

□ □ パソコンやスマホで行なっていただくこと(続き)

SOURCENEXT

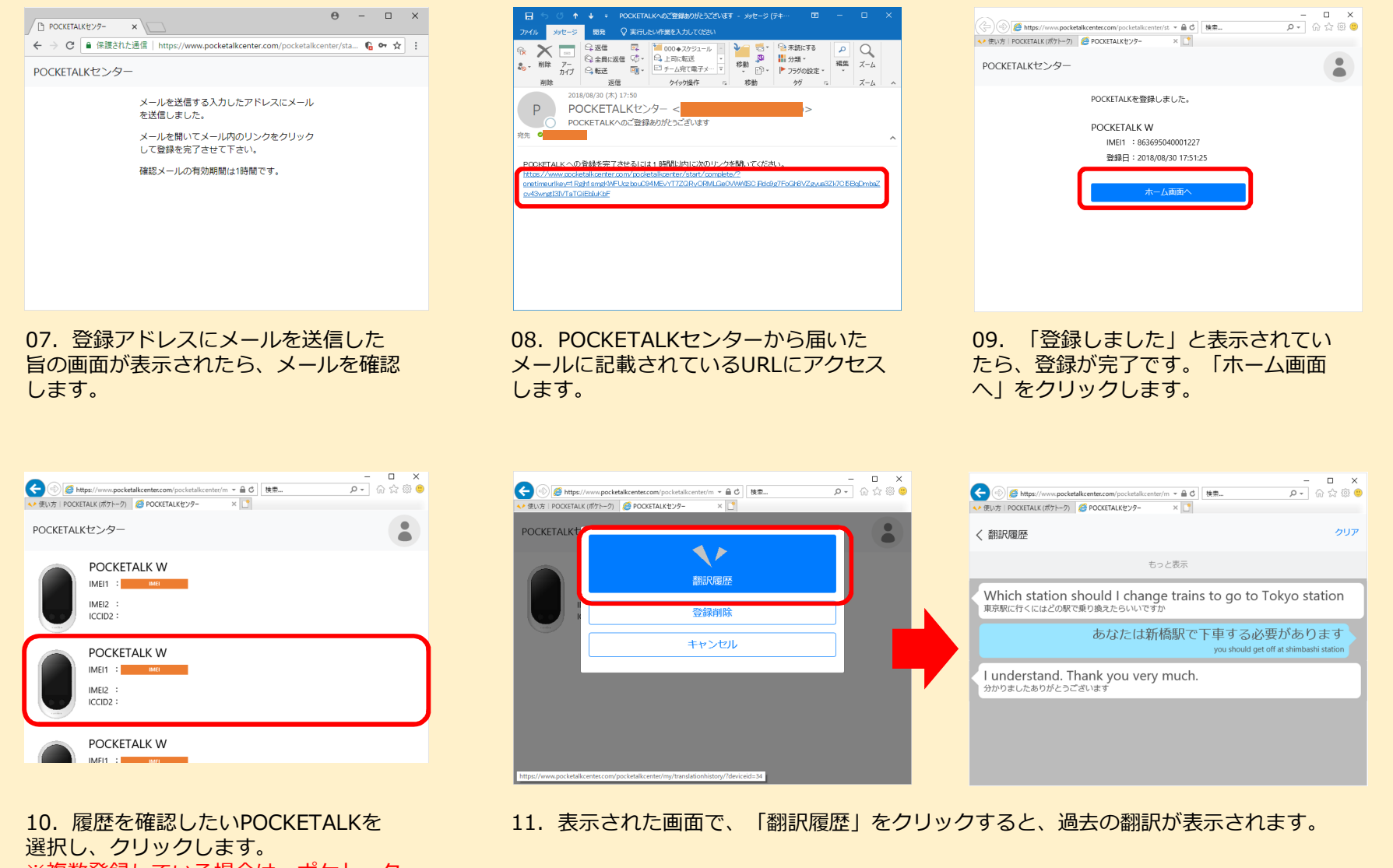

10. 履歴を確認したいPOCKETALKを 選択し、クリックします。 ※複数登録している場合は、ポケトーク Wの外箱に記載されているIMEIで端末 を判別して下さい。 □ □ その他、POCKETALKセンターでできること

## ■ POCKETALKセンターの翻訳履歴の削除

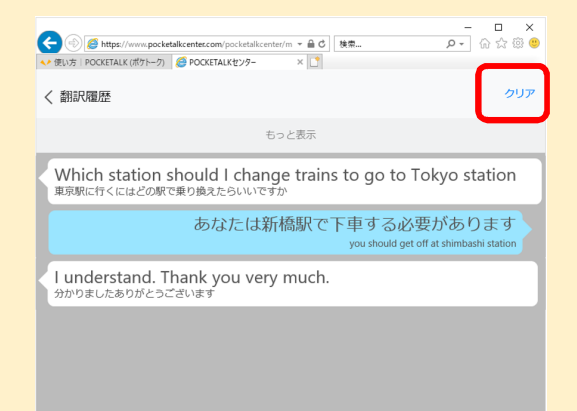

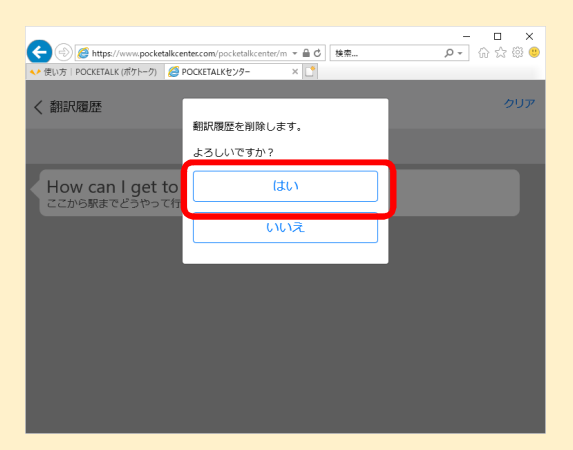

翻訳履歴の画面で、右上の「クリア」をクリック し、表示された画面で「はい」を選択すると履歴 が削除されます。

※ここでクリアを行っても、ポケトークW端末側の履歴は削除されません。端末側の履歴を削除するには、端末での削除が必要です。

## ■端末とPOCKETALKアカウントの解除

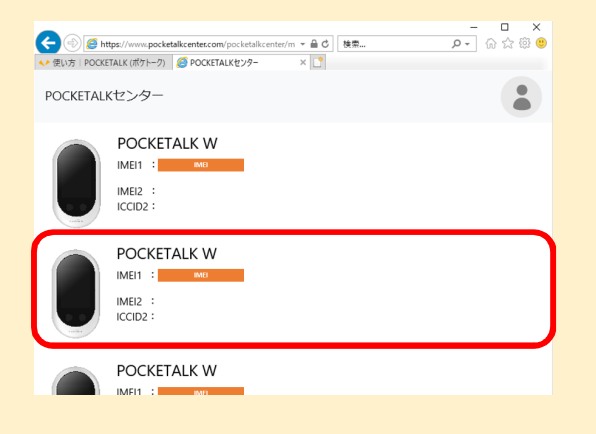

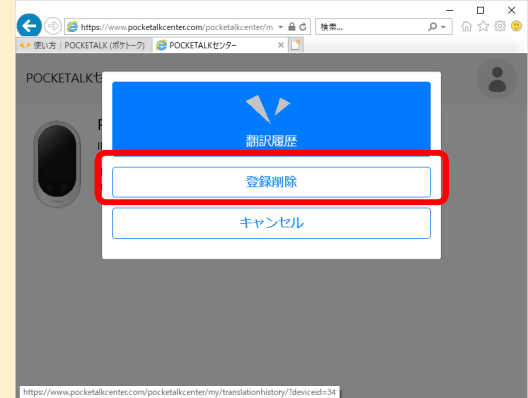

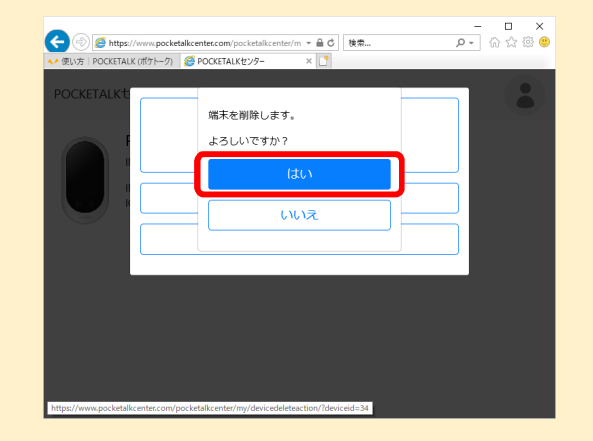

端末を選択して表示された画面で「登録削除」をクリックし、表示された画面「はい」を 選択すると、該当の端末と登録していたPOCKETALKアカウントが解除されます。

※解除は、ポケトークW本体を初期化する事でも実行が可能です。